# TP: Sécurisation d'un serveur WEB (HTTPS)

### N.B: Ce Tp a été testé sous ubuntu 14.04 LTS

#### I. Outils utilisés:

- Machine ubuntu 14.04 LTS qui va jouer le rôle du client et du serveur.

- Installerz le serveur web apache2, le serveur d'application php, l'analyseur de trafic wireshark et l'outil de chiffrement openssl. **# sudo apt-get install apache2 php ssl wireshark** 

## II. travail à faire

## 1) Mise en place d'une application Client/Serveur WEB non sécurisée

a. Lancer le serveur web apache2: **# sudo /etc/init.d/apache start** ou **sudo service apache2 start** b. Ajouter dans le fichier /etc/hosts du client une ligne qui va faire correspondre l'adresse ip de votre serveur (on travailler en local: 127.0.0.1) et le nom www.<votre nom>.com c. Accéder au site par défaut du serveur à travers le navigateur (client web): http://www.<votre

#### nom>.com

d. Dans /var/www/, créer le répertoire monsite (à travers la commande mkdir). Dans ce répertoire, créer deux fichiers accueil.html et bienvenue.php.

```
==> accueil.html
    <html>
    <head>
    <title>
    Login page
    </title>
    </head>
    <body>
    <h1 style="font-family:Comic Sans Ms;text-align="center";font-</pre>
size:20pt;color:#00FF00;>
    Simple Login Page
    </h1>
    <form name="login" method="post" action="bienvenue.php">
    Username<input type="text" name="userid"/>
    Password<input type="password" name="passwd"/>
 <input type="submit" name="Submit" value="Login">
    <input type="reset" value="Cancel"/>
    </form>
    </body>
    </html>
==> bienvenue.php.
<html>
      <head>
      <title>
      Bienvevue
      </title>
      </head>
      <body>
      <?php
      $myusername=$ POST['userid'];
```

```
$mypassword=$_POST['passwd'];
if($myusername=='myuserid'&&$mypassword=='mypasswd'){
echo "bienvenue";
}
else {
echo "Wrong Username or Password";
}
?>
</body>
</html>
```

Ajouter la configuration suivante dans /etc/apache2/sites-available/000-default.conf pour que le site **monsite** soit accessible puis redémarrer le serveur apache2 (pour considérer la nouvelle configuration)

```
ServerName <votre nom>.com
ServerAlias www.<votre nom>.com
DocumentRoot /var/www/monsite
```

8. Accéder au site accueil.html. Analyser le trafic Wireshark en distinguant :

- La Phase de connexion (Three way handshake)
- La requête GET de la page accueil.html

- Les accusés de réception TCP/Ack.

- La requête POST dans laquelle le login et le mot de passe sont transférés.

# 2) HTTPS (HTTP Secure)

L'objectif de cette activité est de sécuriser le trafic entre client et serveur WEB par le biais du protocole TLS (postérieur à SSLv3). On utilisera l'outil openssl pour générer essentiellement le certificat garantissant, auprès du client, l'authenticité de la clé publique du serveur.

Dans la machine serveur,

a Activer le module SSL à travers la commande **#a2enmod ssl** et redémarrer le service apache2. b. Créer un répertoire pour stocker la clé privée et le certificat :**#sudo mkdir /etc/apache2/ssl** d. A partir de la commande openssl, créer la clé privée /etc/apache2/ssl/apache.key et le certificat électronique /etc/apache2/ssl/apache.crt. Fixer La validité du certificat à 1 an (365 jours) et La taille de la clé privée à 1024 bits. Le certificat est auto-signé (pas de recours à une autorité de certification). Dans ce cas, l'option -nodes est obligatoire. Une fois la commande lancée, certains champs devraient être remplis : Le nom commun (CN) doit être : <votre nom>.com

#sudo openssl req -x509 -nodes -days 365 -newkey rsa:1024 -keyout /etc/apache2/ssl/apache.key -out /etc/apache2/ssl/apache.crt

e. Visualiser la clé privée avec la commande cat.

f. Visualiser le contenu du certificat électronique avec la commande :

# #openssl x509 -in /etc/apache2/ssl/apache.crt -purpose -text.

g. Le principe des serveurs virtuels (virtual host) consiste à cohabiter un ou plusieurs serveurs Web. sur une même machine. Dans notre cas, créer un autre répertoire **monsite2.** Dans ce répertoire, copier les deux fichiers **accueil.html** et **bienvenue.php** du répertoire monsite.

h. Modifier acceuil.html en remplacant le mot « Simple Login Page » par « Simple Secured Login Page ».

i. Ajouter la cofiguration suivante dans le fichier /etc/apache2/sites-available/default-ssl.conf :

ServerName <votre nom>.com ServerAlias www.<votre nom>.com DocumentRoot /var/www/siteisi2 SSLEngine on SSLCertificateFile /etc/apache2/ssl/apache.crt SSLCertificateKeyFile /etc/apache2/ssl/apache.key

h. Vérifier que le port 443 est en écoute dans le fichier /etc/apache/ports.conf. Redémarrer apache2 (Pour visualiser et identifier les erreurs, accéder au journal : /var/log/apache2/error.log à travers la commande tail -n pour afficher les n derniers messages d'erreur.)

- i. Lancer wireshark puis accéder au site acceuil.html par https.
- j. Analyser le trafic en identifiant :
- La Phase de connexion (Three way handshake)
- Les étapes d'établissement d'un tunnel TLS
- Chiffrement des données.
- k. Accéder au site à travers http. Vérifier qu'il s'agit d'un autre site.

#### Remarques

1) pour considérer le fichier default-ssl.conf (seulement un lien symb vers 000-default... existe) créer un lien symbolique de ce dernier dans sites enabled

/etc/apache2/sites-enabled# sudo ln -s ../sites-available/default-ssl.conf default-ssl.conf

1) Ajouter dans le fichier ( à creer sil n'existe pas) /etc/apache2/conf-available/fqdn.conf la ligne suiante (pour corriger le warning lors du redemarrage du serveur apache2)

#### ServerName localhost

puis apliquer les modifications en tapant la commande suivante **#sudo a2enconf fqdn**